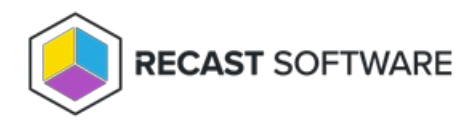

## AD LAPS Password

Last Modified on 05.06.25

The **AD LAPS Password** tool lets you view the current AD LAPS password and its expiration. You can also use this tool to give an administrator a specific amount of time to set a LAPS password, allowing you to temporarily elevate permissions.

Beginning with Recast Software Version 5.3.2312.503, this tool works with both Windows LAPS and legacy Microsoft LAPS for both encrypted and non-encrypted/plain-text passwords.

**NOTE**: Use the similar Set LAPS Password Expiration tool to let an administrator set a new LAPS password without viewing the current password.

To run the tool:

- 1. Right-click on a device.
- 2. Select Right Click Tools > Security Tools > AD LAPS Password.

The **LAPS** window displays the current **Password** and its **Expiration** date. When using Windows LAPS, the local **Admin Account Name** will also appear. If you are using Legacy Microsoft LAPS, the username will appear as 'Unavailable'.

To set a temporary LAPS Password expiry time:

1. In the LAPS window, enable **Expire LAPS Password in X Hours**.

2. Click the Up arrow to increase the time in hours.

3. Click Set Expiration.

Copyright © 2025 Recast Software Inc. All rights reserved.